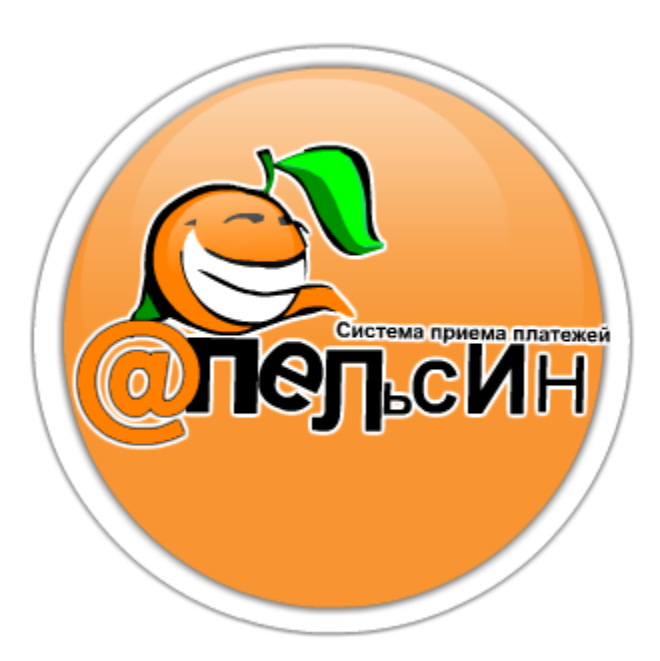

# Настройка терминала для работы с ККМ

Руководство пользователя

Данное руководство описывает настройку терминалов самообслуживания под управлением ПО «Апельсин» для работы с контрольно-кассовым оборудованием фирм «Атол» и «Ярус».

Система приема платежей «Апельсин» 24.03.2010

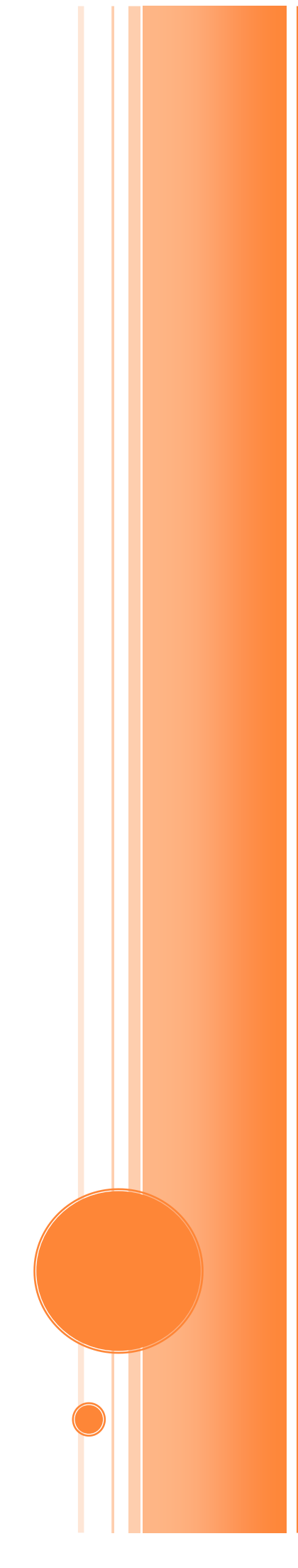

## I. УСТАНОВКА ДРАЙВЕРОВ ККМ

## 1) Для ККМ фирмы «Атол»

Paykiosk: PayVKP-80K, PayPPU-700K, PayCTS-2000K и прочие (см. полный список: <u>http://www.atol.ru/products/programs/special/driver/driver-kkm</u>):

1. Скачайте «Драйвер для работы с ФР «Атол» в разделе «Программное обеспечение» (Меню в Личном кабинете → Сервис → Программное обеспечение → Драйвера и прошивки) или по ссылке: http://soft.apelsintm.ru/Drivers/DTO6 2010 03 16.zip.

- 2. Распакуйте скачанный архив.
- 3. Запустите SETUP.EXE

4. Следуя указаниям мастера установки драйвера «Атол» и завершите установку.

5. Запустите программу «Тест «Драйвер ККМ» (Пуск → Все программы →

АТОЛ → Драйверы торгового оборудования → Тесты → Драйвер КММ).

6. Нажмите «Настройка свойств»:

| 👼 Тест "Драйве                        | p KKM"              |                         |                      |                         |
|---------------------------------------|---------------------|-------------------------|----------------------|-------------------------|
| Прогр. ФГ                             | 1/эклз/эж 🛛 лу      | Данные Н                | иж. ур. 🕴 Общее      | Режим:                  |
| ПД Фиск. Г                            | ПД 🛛 Картинки 🗍 Гра | фика Запросы            | Регистры Сервис      | 0 - Выбора 📃 💌          |
| Регистрация                           | Скидки/надбавки/    | налоги Действия Печать  |                      | Пароль :                |
| Название:                             | Чипсы с беконом L   | Продажа                 | Покупка              | 30                      |
| Строка:                               | Строка для печати   | Возврат продажи         | Возврат покупки      | Войти Выйти             |
| Сумма/Процент:                        | 100 3               | Аннулир. продажи        | Аннулир. покупки     | Отчёт:                  |
| Секция:                               | 1                   | Сторно                  | Отмена чека          | П - ∠-отчет с гашение ▼ |
| Цена/Количество:                      | 5,5 2,345           | Новый документ          | Открытие чека        | Снять отчёт             |
| Тип скидки:                           | Сумма 💌             | Оплата                  | Сторно оплаты        | Неполная отрезка        |
| Значение скидки:                      | 0                   | Закр. чека без сдачи    | Закр. чека со сдачей | Полная отрезка          |
| Тип оплаты:                           | Наличными           |                         | 0                    | Ширина 📊                |
| Наличность:                           | Не проверять 💽      |                         | Открытие смены       | симв/пикс: Г            |
| Тип чека:                             | Продажа 💌           | Продажа 🔽 Печать строки |                      | 🔲 Устройство включено   |
| Остаток/Сдача:                        | 0 0                 | Печать клише            | Печать конца чека    | Настройка свойств)      |
| PLU N≗:                               | 1                   | Внесение нал.           | Выплата нал.         | Шрифт                   |
| Буферизация:                          | Выключена 💌         |                         |                      | Terruranauus            |
|                                       |                     |                         |                      | гестирование            |
| Результат: (0) Ошибок нет             |                     |                         |                      | О программе             |
| Параметр: (0) Ошибок в параметрах нет |                     |                         |                      | Закрыты                 |

| Свойства                                   | $\overline{\mathbf{X}}$ |  |  |  |
|--------------------------------------------|-------------------------|--|--|--|
| Драйвер ККМ 6.10.4.5068: настройка свойств |                         |  |  |  |
| Текущее устройство                         | Параметры связи         |  |  |  |
| Nº1 PayVKP-80K, Nº00010715 🗾 🛨             | COM7: Nmserial( 💌       |  |  |  |
| Компьютер:                                 | 115200 💌                |  |  |  |
| Модель: АТОЛ: РауVKP-80К 💌                 | Установить              |  |  |  |
| Пароль доступа 🔽 *                         |                         |  |  |  |
| Пароль оператора 30                        |                         |  |  |  |
| Расширенный 🔽<br>журнал                    |                         |  |  |  |
| Проверка связи Параметры оборидования      | Поиск оборидования      |  |  |  |
| Резильтат:                                 | Hover coopycountry      |  |  |  |
| 0 (Ошибок нет)                             |                         |  |  |  |
| О программе Сервис оборудования            |                         |  |  |  |
| Устройство выключено                       |                         |  |  |  |
| ОК                                         | Отмена Применить        |  |  |  |

7. В окне «Свойства» нажмите «Поиск оборудования»:

8. В окне поиска оборудования укажите модель установленной ККМ и нажмите «Поиск»:

| Драйвер ККМ 6.10.4.                                                                                                   | 5068       |                                                                                                    |             |
|----------------------------------------------------------------------------------------------------|------------|----------------------------------------------------------------------------------------------------|-------------|
| Параметры поиска<br>АТОЛ: РауVKP-80K<br>✓ COM1: Serial0<br>✓ COM7: Nmserial0<br>1. Укажите моде<br>✓ COM10: Nmserial3 | ль вашей І | <ul> <li>✓ 1200</li> <li>✓ 57600</li> <li>✓ 2400</li> <li>✓ 115200</li> <li>✓ 4800</li> <li>✓ 9600</li> <li>✓ 400</li> <li>✓ 13200</li> </ul> | Поиск       |
|                                                                                                    | 2.         | . Нажмите "Поиск" для начала ска                                                                                                    | нирования   |
| Найденные устройства                                                                                                  |            |                                                                                                    |             |
| Порт Модель                                                                                                    | Скорость   | Наименование                                                                                                    | Создать     |
|                                                                                                    |            |                                                                                                    | Создать все |
|                                                                                                    |            |                                                                                                    | К текущему  |
|                                                                                                    |            |                                                                                                    | Закрыты     |

#### Настройка терминала для работы с ККМ

9. После того, как процесс сканирования завершится, убедитесь, что в списке «Найденные устройства» присутствует подключенная ККМ и нажмите «Создать все» для сохранения настроек, затем «Закрыть» для возврата к предыдущему окну:

| Драйвер                                                                                                    | KKM 6.10.4.   | 5068                                                                                                    |                                                                           |             | $\overline{\mathbf{X}}$ |
|----------------------------------------------------------------------------------------------------|---------------|----------------------------------------------------------------------------------------------------|---------------------------------------------------------------------------|-------------|-------------------------|
| Параметры поиска<br>ATOЛ: PayVKP-80K<br>✓ COM1: Serial0<br>✓ COM7: Nmserial0<br>✓ COM8: Nmserial1<br>✓ COM9: Nmserial2<br>✓ COM10: Nmserial3 |               | <ul> <li>✓ 1200</li> <li>✓ 2400</li> <li>✓ 4800</li> <li>✓ 9600</li> <li>✓ 14400</li> <li>✓ 19200</li> <li>✓ 38400</li> </ul> | <ul> <li>№ 57600</li> <li>№ 115200</li> <li>1. Нажмите "Создат</li> </ul> | Поиск       |                         |
| Найденнь                                                                                                    | іе устройства |                                                                                                    |                                                                           |             | Contart                 |
| Порт                                                                                                    | Модель        | Скорость                                                                                                    | Наименование                                                              |             | Создать                 |
| COM1                                                                                                    | АТОЛ: Рау     | 115200                                                                                                    | PayVKP-80K, N                                                             | 200010715   | Создать все             |
|                                                                                                    |               |                                                                                                    | 2. Нажмите                                                                | е "Закрыть" | К текущему              |
|                                                                                                    |               |                                                                                                    |                                                                           |             | Закрыть                 |

#### 10. Проверьте связь с ККМ:

| Свойства 🔀                                                                                 |  |  |  |  |
|--------------------------------------------------------------------------------------------|--|--|--|--|
| Драйвер ККМ 6.10.4.5068: настройка свойств                                                 |  |  |  |  |
| Текущее устройство                                                                         |  |  |  |  |
| Nº1 PayVKP-80K, №00010715 <u>±</u> COM1: Serial0                                           |  |  |  |  |
| <ol> <li>Нажмите "Проверка связи", чтобы убедиться в правильности<br/>настроек.</li> </ol> |  |  |  |  |
| Пароль доступа 🔽 *                                                                         |  |  |  |  |
| Пароль оператора 30                                                                        |  |  |  |  |
| По умолчанию: Р                                                                            |  |  |  |  |
| журнал                                                                                     |  |  |  |  |
| Проверка связи Параметры оборидования Поиск оборидования                                   |  |  |  |  |
| Результат:                                                                                 |  |  |  |  |
| 2. При правильном определении подключенной ККМ                                             |  |  |  |  |
| здесь должна отображаться надпись "Устройство включено".                                   |  |  |  |  |
| о программе Сервис осорудования                                                            |  |  |  |  |
| ОУстройство включено З. Нажмите "ОК", для выхода                                           |  |  |  |  |
| ОК Отмена Применить                                                                        |  |  |  |  |

11. Закройте программу «Тест «Драйвер ККМ».

12. Перейдите к следующему этапу настройки терминала: <u>Настройка ПО</u> <u>«Апельсин»</u>. 2) Для ККМ фирмы «Ярус» (Ярус 01-К, Ярус-02К):

Эта часть руководства находится в разработке. Следите за обновлениями документации в разделе «Программное обеспечение и документация» на нашем сайте: <u>http://soft.apelsintm.ru</u>

- II. Настройка ПО «Апельсин»
  - 1) Запустите программу «Конфигуратор»
    - 🛃 с рабочего стола либо из папки установки программы
  - (C:\WB\_V5\Work\) файл configurator.exe

В окне конфигуратора укажите тип ККМ: «Атол», «Ярус» или «Прим»<sup>1</sup> и, при необходимости, нефискальный режим ККМ:

| 🥩 Конфигуратор v.1.0.0.114 <20.03.2010 21:13:-   | 2>                      | _ 🗆 🔀                                   |  |  |  |  |
|--------------------------------------------------|-------------------------|-----------------------------------------|--|--|--|--|
| Оборудование Программа Тест оборудования Фискалы | ый регистратор          |                                         |  |  |  |  |
| Принтер                                          | <u>Купюроприемник</u> — | ]                                       |  |  |  |  |
| Модель: Фиск. рег-р «Атол»                       | Moдель: Casi            | hCode CCNET 💌                           |  |  |  |  |
| Порт: СОМ1                                       | Порт: СОМ               | 18 💌                                    |  |  |  |  |
| Выберите тип ККМ и режим из списка.              | ]                       | Дополнительно                           |  |  |  |  |
| Клавиатура                                       |                         |                                         |  |  |  |  |
| Для терминалов без сенсорного экрана             | Для данн<br>автоопреде  | ого оборудования<br>эление не работает! |  |  |  |  |
| Модель: Нет 💌                                    | Модель:                 | *                                       |  |  |  |  |
| Порт:                                            | Порт:                   | ~                                       |  |  |  |  |
| Дополнительно                                    |                         | Дополнительно                           |  |  |  |  |
|                                                  |                         |                                         |  |  |  |  |
|                                                  |                         |                                         |  |  |  |  |
| <u>А</u> втоконфигурация                         |                         |                                         |  |  |  |  |
|                                                  |                         |                                         |  |  |  |  |
|                                                  |                         |                                         |  |  |  |  |
|                                                  |                         |                                         |  |  |  |  |

<sup>&</sup>lt;sup>1</sup> Реализация поддержки ККМ «Прим» находится в разработке. Следите за обновлениями на нашем сайте.

2) В появившемся окне введите пароль доступа (пароль кассира) к

## вашей ККМ:

| Пароль доступа ККМ      | X |
|-------------------------|---|
| Введите пароль доступа: |   |
| 1                       |   |
| OK Cancel               |   |

В ККМ фирмы «Атол» пароль доступа по умолчанию равен «1». В ККМ «Ярус» следует ввести пароль администратора (по умолчанию «30»).

## 3) В следующем окне введите пароль администратора ККМ:

| Пароль администратора ККМ      |  |
|--------------------------------|--|
| Введите пароль администратора: |  |
| 30                             |  |
| OK Cancel                      |  |

В ККМ фирмы «Атол» и «Ярус» пароль администратора по умолчанию равен «30».

Узнать пароли доступа и администратора можно в документах, прилагающихся к ККМ или у сотрудников центра технического обслуживания (ЦТО) вашей ККМ.

- 4) Закройте программу «Конфигуратор».
- 5) Запустите «Терминальный клиент СПП «Апельсин».
- 6) Произведите оплату любой услуги для проверки работы ККМ.
- 7) Убедитесь в правильности оформления платежного документа.

Если у вас возникли проблемы на этапе подключения ККМ и установки драйверов, обратитесь в службу технической поддержки ЦТО. С проблемами настройки ПО для приема платежей следует обратиться в службу поддержки СПП «Апельсин».